## Terra Dotta Program Guide

Studyabroad.westga.edu

| 🕷 Programs Staff | UW                                                    | G Office of<br>Education Abroad                                                                                                    | IN |
|------------------|-------------------------------------------------------|----------------------------------------------------------------------------------------------------|----|
|                  | Why Study Abroad?                                     | The LIMC Office of Education Abroad coordinates a broad range of study abroad opportunities                                                                                                    |    |
|                  | Study Abroad Basics                                   | for students at all levels of their university careers study abroad is open to all UWG students,                                                                                                    |    |
|                  | What does it cost?                                    | and the cost of participating is less than most students anticipate.                                                                                                    |    |
|                  | Beyond Short-Term Study Abroad                        |                                                                                                    |    |
|                  | Transient Status                                      | Freshmen and sophomores can participate in programs focusing on     Core curriculum requirements while more advanced students                                                                                                    |    |
|                  | Students: Come talk to our Office                     | can participate in programs linked to a specific major.                                                                                                    |    |
|                  | Need a passport?                                      | Many programs provide courses in English, while others allow you     to build foreign lenguage skille                                                                                                    |    |
|                  | Help a Student Get a Passport!                        | Programs range from ten days to a full year, so chances are you                                                                                                    |    |
|                  | Information for Parents                               | MEMBER can find something to fit your                                                                                                    |    |
|                  | For Faculty: Interested in Leading a Study<br>Abroad? | FORUM<br>ON EDUCATION done through our office will count                                                                                                    |    |
|                  | Events Calendar                                       | ABDOAD abroad will hale you complete                                                                                                    |    |
|                  | Past Events                                           | Your degree requirements.                                                                                                    |    |
|                  | Featured Student Stories                              | A student who studies abroad through the Office of Education Abroad remains qualified for all scholarships,                                                                                                    |    |
|                  | Archived Features of Student Stories                  | grants and financial aid that you would receive if you were studying in Carrollton. In addition, there are<br>campus study abroad scholarships available for UWG students. Click on the "What does it cost?" link to the left for |    |
|                  | Scholarship Awardees                                  | more information on financial aid for study abroad.                                                                                                    |    |

- Login Right side corner
- Use your UWG Credentials (ex. Jsmith1; 1234)
- Applications

|             | UWG Office of Education Abroad                                                                                                    |                                |
|-------------|----------------------------------------------------------------------------------------------------|--------------------------------|
| =           | Applicant home                                                                                                    | Tabitha Curson 🂠               |
|             | Applications 2 Profile S Message center                                                                                                    |                                |
|             |                                                                                                    | Advising Find program          |
| Summer, 202 | 2<br>(UWG) International Business in London (RCOB)<br>Deadline: 03/31/2022<br>Location(s): London, United Kingdom<br>Program dates: 07/09/2022 - 07/17/2022 | 0 of 5<br>Withdraw application |

• Click on the application you have previously applied for OR click Find Programs to apply for a program.

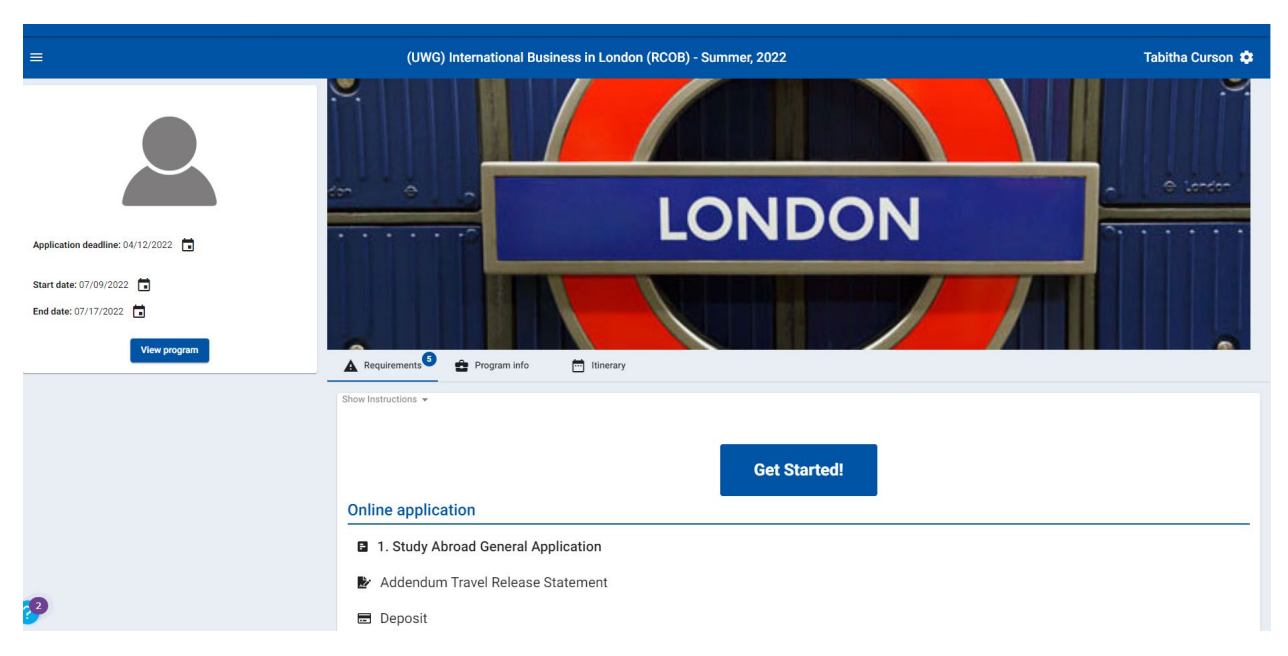

- Here you will see all your program requirements
  - Application
  - o Travel Release Statement
  - o Deposit
- Once accepted into the program, you will see you can commit and see the following requirements
  - Program Payment 1 & 2
  - Health Questionnaire
  - Passport Information Page

|                                                             | (UWG) International Business in London (RCOB) - Summer, 2022                                                                                                    | Tabitha Curson 🏟                              |
|-------------------------------------------------------------|----------------------------------------------------------------------------------------------------|-----------------------------------------------|
| Status: Accepted                                            |                                                                                                    | 0 0 ionor 1                                   |
| Start date: 07/17/2022   End date: 07/17/2022  View program | Requirements <sup>®</sup> Program Info     Thinerary                                                                                                    |                                               |
|                                                             | Show Instructions + In order to participate in this program of study, you must state your intent and commitment by clicking the Commit button below. It is important to do this as soon as possible so the to participate in this program. If you wish to decline your admission into the program, click Decline. | at the office will be notified of your intent |
|                                                             | Commit Decline Online application                                                                                                    |                                               |

 $\circ$   $\,$  To make a payment; click on program payment by scrolling down

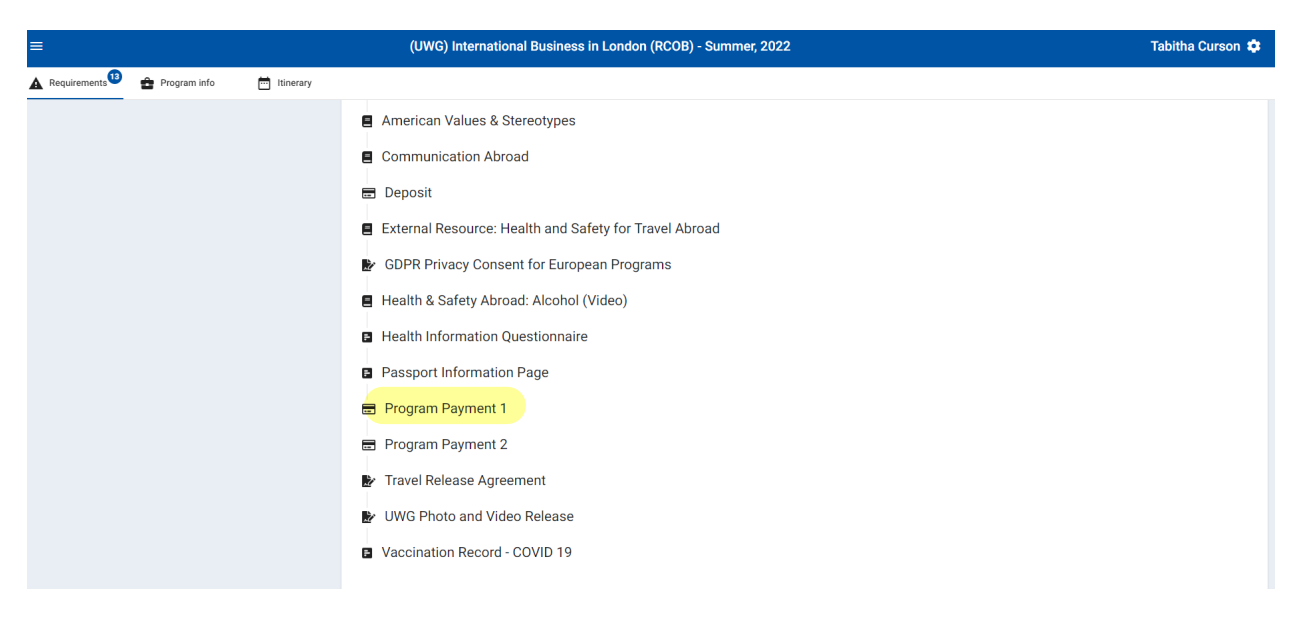

 Once you hit pay now, you will be directed to a secure payment system. If you choose to make a different amount than selected, please let the Program Coordinator know by email goabroad@westga.edu

| <br>Program Payment 1                                                                                                    |
|----------------------------------------------------------------------------------------------------|
| Click on the Pay Now button to submit your first payment for your program. For information about payment deadlines and your program's refund policy, refer to the Application Signature Form that you signed, available in the Signature Documents section of your application. Please make your payment with a Visa or Mastercard. |
| Once your payment has been processed, you will receive a confirmation page, and the box next to the Payment 1 material will be checked. You will also receive a confirmation via email. If you do not receive this confirmation, please contact the OEA office.                                                                     |
| If you prefer to pay by cash or check, follow the instructions in the "Payments by Cash or Check" document. Pay Now - \$1500                                                                                                    |

## • To upload a passport; click passport information page

| 6 | Health Information Questionnaire                                                                                   |
|---|----------------------------------------------------------------------------------------------------|
| ÷ | Passport information Page                                                                                          |
|   | 1) Passport Upload (REQUIRED)                                                                                      |
|   | Upload a clear photocopy, photo or scan of your passport information page (with your picture and passport number). |
|   | Drag/drop file here to upload or click to Browse                                                                   |
|   | Done                                                                                                    |

• From here, you may browse your files to upload your picture or pdf of your passport. If you need assistance or having issues uploading any documents, email <u>goabroad@westga.edu</u>

| 1) Passport Upload (DEQUIDED)                     |                                                                   |    |
|---------------------------------------------------|-------------------------------------------------------------------|----|
| Upload a clear photocopy, photo or scan of your p | assport information page (with your picture and passport number)  |    |
|                                                   |                                                                   |    |
|                                                   | File selected. Drag/drop file here to replace or click to Replace |    |
| Selected File                                     |                                                                   |    |
| ✓ passport pic.PNG                                |                                                                   |    |
|                                                   |                                                                   |    |
|                                                   |                                                                   | Do |

 $\circ$   $\;$  You see here, my file has been selected. Now all you need is to click done.

|   | (UWG) International Business in London (RCOB) - Summer, 2022 Tabitha Curso                                                                                                    | ٠ |
|---|----------------------------------------------------------------------------------------------------|---|
|   |                                                                                                    |   |
|   |                                                                                                    |   |
|   | American Values & Stereotypes                                                                                                    |   |
| 9 | Communication Abroad                                                                                                    |   |
|   | Deposit                                                                                                    |   |
|   | Click on the <b>Pay Now</b> button below to submit your program deposit. Refer to the Application Signature Form for your program for the deadline for submitting your deposit. Also, please note the refund policy for your program as outlined on that application document, since most program deposits are not refundable. Please pay your deposit with a <i>Visa</i> or <i>Mastercard</i> . Once your payment has been processed, you will receive a confirmation page, and the box next to the Deposit material will be checked. |   |
|   | If you wish to pay by cash or check, refer to the instructions in the "Payments by Cash or Check" document.<br>Pay Now - \$350                                                                                                    |   |
|   | External Resource: Health and Safety for Travel Abroad                                                                                                    |   |
| 0 | GDPR Privacy Consent for European Programs                                                                                                    |   |
| 9 | Health & Safety Abroad: Alcohol (Video)                                                                                                    |   |
|   | Health Information Questionnaire                                                                                                    |   |
| 9 | Passport Information Page                                                                                                    |   |
|   | Program Payment 1                                                                                                    |   |
|   | Program Payment 2                                                                                                    |   |
| Ľ | Travel Release Agreement                                                                                                    |   |

• Once items are completed, there will be a green check mark next to the item.

If you have any issues at all, feel free to contact the Office of Education Abroad at goabroad@westga.edu